### <u>エントリークラスディスクアレイ装置 BR1200</u>

## Windows Server® 2012 に KB2779768 を適用するとマルチパスデバイスが正常に認識できない件

平素より格別なるご高配を賜り深謝申し上げます。

題記の件、BR1200 に接続されているサーバにおいて、Windows Server® 2012 に KB2779768 を適用している 環境に SANtricity®をインストールした場合、KB2779768 の不具合によりマルチパスデバイスが正常に認識さ れません。

ご迷惑をお掛けして誠に申し訳ございませんが、本現象に対し、以下の通り対応していただきたく宜しくお願い申し上げます。

- 記 -

#### <u>1.現象</u>

Windows Server® 2012 に KB2779768 を適用している環境に SANtricity®をインストールした場合、マル チパスデバイスが正常に認識されません。

#### 2. 対象

①装置:BR1200 基本筐体に接続されているサーバの全装置

| 対象モデル名      | 対象形名            | 出荷時期         |
|-------------|-----------------|--------------|
| BR1200 基本筐体 | G*0BR120-****** | 2010年10月20日~ |
|             |                 |              |

20S: Windows Server® 2012

③修正プログラム: KB2779768 を適用している

#### 3. 原因

マイクロソフト社の修正プログラム(KB2779768)の不具合です。

KB2779768 適用した環境では、Windows のレジストリ追加機能(REG\_MULTI\_SZ\_APPEND)を使用してレジ ストリに正しく情報を追加することができません。

BR1200 の SANtricity®インストールにおいて Path Failover Driver をインストールする際に、 REG\_MULTI\_SZ\_APPEND を使用しており、マルチパス化するデバイス情報が正しく追加されないため、マルチ パスデバイスを正常に認識できなくなります。

詳細は、下記 URL をご参照願います。

<http://support.microsoft.com/kb/2838819 >

<http://support.microsoft.com/kb/2779768 >

Windows Server® の修正プログラムに関する詳細は、マイクロソフト社にお問合せください。

#### 4. 対策

以下のいずれかの対策を行った後に、正常に SANtricity®をインストールすることが可能です。

- ・修正版プログラムの KB2822241 をインストール
- ・KB2779768 をアンインストール

修正版プログラムの KB2822241 の詳細については、下記 URL をご参照願います。

<<u>http://support.microsoft.com/kb/2822241</u> >

Windows Server® の修正プログラムに関する詳細は、マイクロソフト社にお問合せください。

#### <u>5.お願い事項</u>

<u>[別紙] KB2779668によりマルチパスデバイスが正常に認識できない件の対策手順</u>に従って対策を行って ください。

一以上一

[別紙]

# KB2779668 によりマルチパスデバイスが正常に認識できない件の対策手順

<SANtricity インストール前の回避方法> 次のいずれかの手順で SANtricity®のインストールを実施してください。

- 1. 修正版の更新プログラム(KB2822241)を適用する方法
  - (1) KB2822241 をインストールします。
  - (2) SANtricity®をインストールします。
- 2. 問題の更新プログラム(KB2779768)をアンインストールする方法
  - (1) KB2779768 をアンインストールします。
  - (2) SANtricity®をインストールします。

<現象発生後の SANtricity の再インストール方法>

次のいずれかの手順で SANtricity®の再インストールを実施してください。

- 1. 修正版の更新プログラム(KB2822241)を適用する方法
  - (1) SANtricity®をアンインストールします。
  - (2) KB2822241 をインストールします。
  - (3) SANtricity®をインストールします。
- 2. 問題の更新プログラム(KB2779768)をアンインストールする方法
  - (1) SANtricity®をアンインストールします。
  - (2) KB2779768 をアンインストールします。
  - (3) SANtricity®をインストールします。

<現象発生有無の確認方法>

次の手順でマルチパスデバイスが正常に認識されているか、確認することができます。

- (1) [Windows]キーを押し、スタート画面を開きます。
- (2) 「管理ツール]-「MPI0]を選択します。
- (3) "MPIO デバイス"タブに表示されている内容を確認します。

| [正常時]                                                                                                    | [異常時]                                                                                                    |
|----------------------------------------------------------------------------------------------------|----------------------------------------------------------------------------------------------------|
| MPIOのプロパティ                                                                                                    | MPIOのプロパティ ×                                                                                                    |
| MPIO デバイス マルチバスの検出 DSM インストール 構成のスナップショット                                                                           | MPIO デバイス マルチパスの検出 DSM インストール 構成のスナップショット                                                                           |
| 新しいデバイスのサポートを追加するには、〔追加〕 をクリックし、製造元とプロダクト ID をそ<br>れぞれ 8 文字と 16 文字の文字列で続けて入力します。複数のデバイスを指定するに<br>は、セミコロンで区切って指定します。 | 新しいデバイスのサポートを追加するには、[追加] をクリックし、製造元とプロダクト ID をそ<br>れぞれ 8 文字と 16 文字の文字列で続けて入力します。複数のデバイスを指定するに<br>は、セミコロンで区切って指定します。 |
| 現在の MPIO デバイスのサポートを削除するには、デバイスを選択し、[削除] をクリックし<br>ます。                                                               | 現在の MPIO デバイスのサポートを削除するには、デバイスを選択し、[削除] をクリックします。                                                                   |
| デバイス( <u>D</u> ):                                                                                                   | デバイス( <u>D</u> ):                                                                                                   |
| デバイスのハードウェア ID                                                                                                    | デバイスのハードウェア ID                                                                                                    |
| ENGENIO INF-01-00                                                                                                   | NETAPP INF-01-00                                                                                                    |
| NETAPP INF-01-00                                                                                                    | Vendor 8Product 16                                                                                                  |
| Vendor 8Product 16                                                                                                  |                                                                                                    |
|                                                                                                    |                                                                                                    |

現象が発生していない場合は、左の画面[正常時]のように表示され、対処の必要はありません。 現象が発生している場合は、右の画面[異常時]のように表示されるので、[マルチパスソフトの再インストー ル方法]にしたがい、対処してください。